1. Open iDMSS/gDMSS on the phone, and select the home icon located on the top left corner.

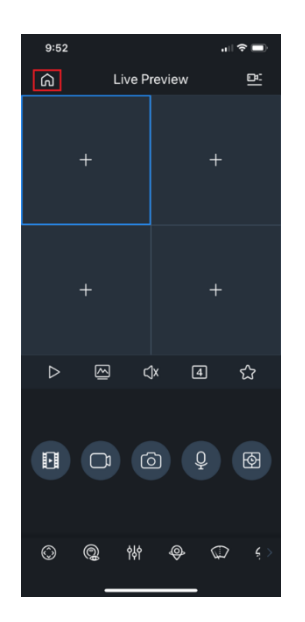

2. Select the "Device" button/icon on the bottom to add the recorder/camera.

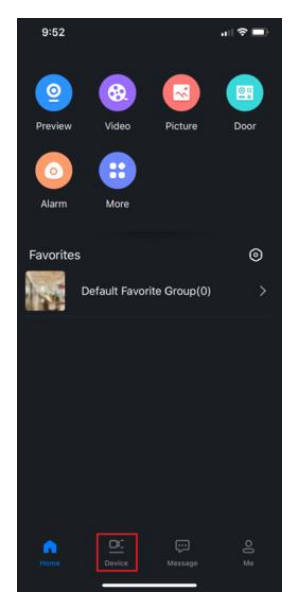

3. Select the "+" sign then select "Scan" to add the device. If QR code is not available, you can manually enter SN.

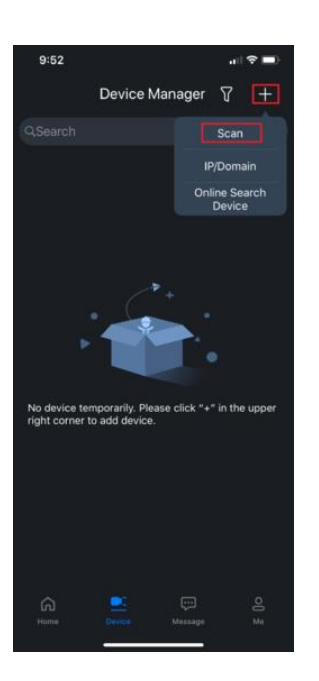

## 4. Select the "DVR/NVR".

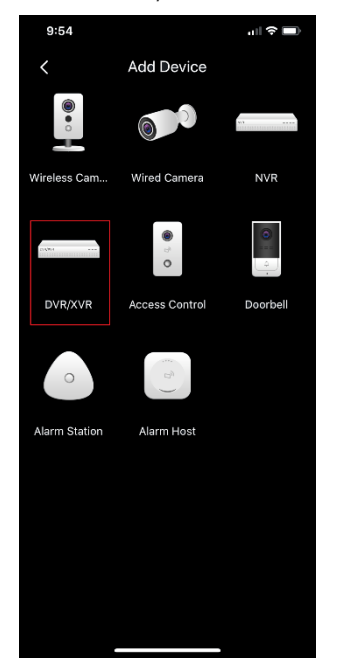

5. Input the device for easy identification. It's required to input the password for the added device then select the save icon located on the top right corner.

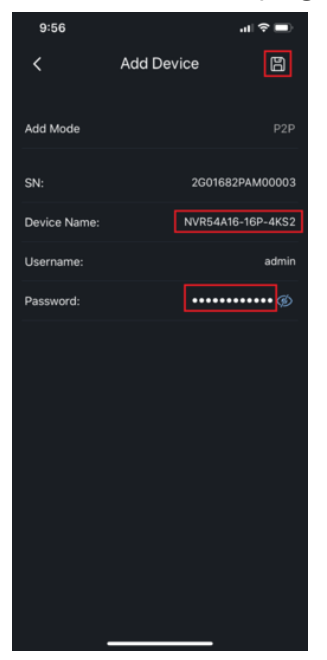